## User Guide to access student profile on the portal

- 1) Login to the portal with the parent id and password
- 2) Click on the "Student name" as shown below and it will open a new tab:

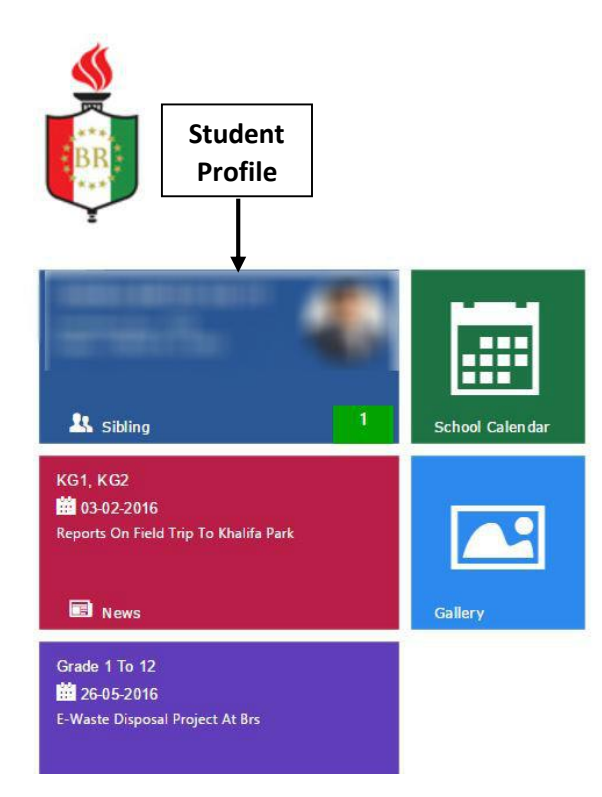

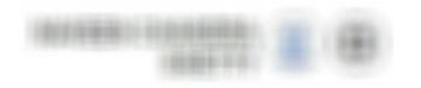

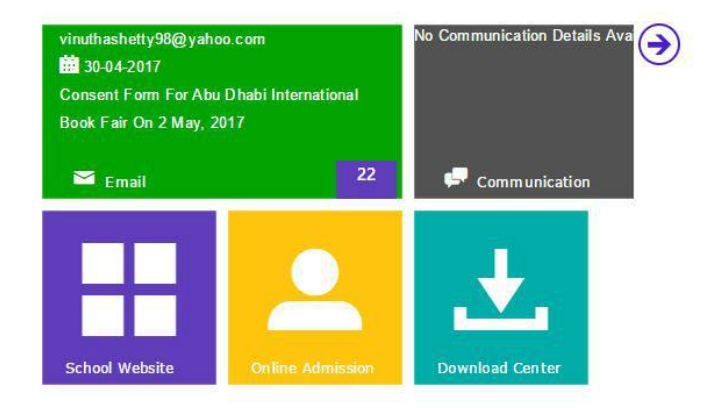

3) The new tab will have the option to view student profile, Attendance, Report Card, Teacher's list, Fee report, LMS

| Student Profile      |                |                 |                           |            |  |
|----------------------|----------------|-----------------|---------------------------|------------|--|
| Edit Student Profile | -              |                 |                           |            |  |
| Attendance Report    | 100            |                 |                           |            |  |
| Report Card          | 10.0           |                 |                           |            |  |
| Assignments/Notes    | 1000           |                 |                           |            |  |
| Teachers List        | GENERAL        |                 |                           |            |  |
| Due Fees Report      | Admission Date | 24-Apr-2013     | Admission Grade           | GRADE 2    |  |
| Medical History      | Grade          | GRADE 6-C GIRLS | Roll No.                  | 44         |  |
| LMS Moodle           | Nationality    | INDIAN          | Religion                  | HINDU      |  |
|                      | Nationality Id | 78494785621335  | Valid Upto Nationality Id | 22-03-2018 |  |
|                      | Passport No.   | M058965         | Passport Valid Upto       | 21-03-2018 |  |
|                      | Visa No.       | v874839485348   | Visa Valid Upto           | 28-03-2018 |  |